# Инструкция пользователя (Быстрая настройка) P2P Артикул: DE-WCV-WLIP-M2 IP WiFi видеокамера с аккумулятором.

Спасибо за совершённую покупку в нашем магазине

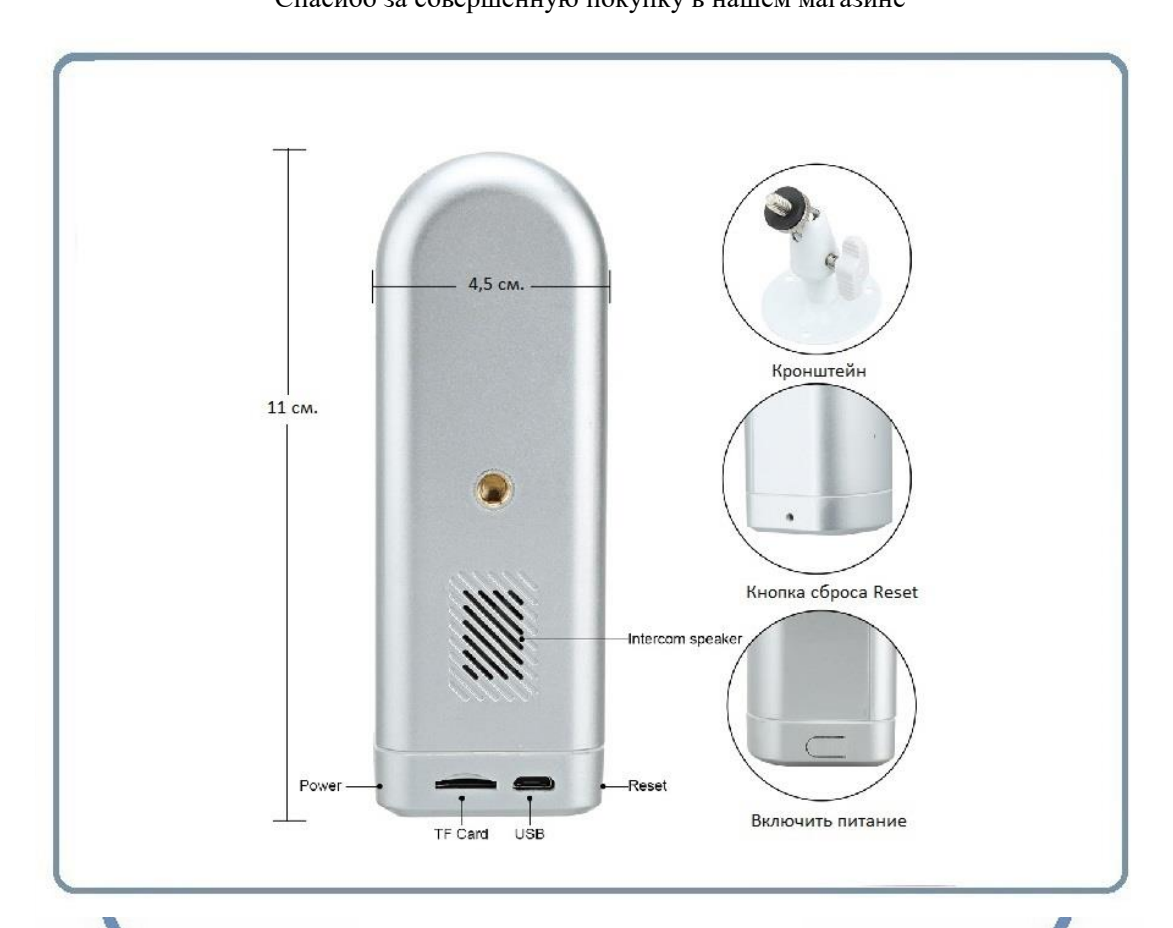

Распаковываем оборудование.

## Установка карты памяти

Перед установкой карты памяти, необходимо отформатировать ее на ПК стандартным способом файловая система FAT32. Затем вставить ее в слот TF до щелчка. Максимальная ёмкость карты до 64 Гб.

Пожалуйста покупайте брендовые карты памяти, класс передачи данных – 10.

| ▼П:\ Форматирование "USB-накопитель (<br>Имя            | H:)" × | +/   |
|---------------------------------------------------------|--------|------|
| СП Емкость:                                             |        | > 25 |
| 29,916                                                  | ~      |      |
| FAT32 (по умолчанию)                                    | ~      |      |
| Размер единицы распределения:                           |        |      |
| 32 КБ                                                   | ~      |      |
| Восстановить параметры по умолч                         | анию   |      |
| Метка тома:                                             |        |      |
| Способы форматирования:<br>Быстрое (очистка оглавления) |        |      |

Сбоку изделия есть слот для установки карты памяти.

Вставьте карту памяти в слот до щелчка.

# p2pWiFicnm.ru

# Зарядка аккумулятора. И Брески в случае необходимости, когда индикатор будет показывать разряд батареи, Вам необходимо

В случае необходимости, когда индикатор будет показывать разряд багареи, Вам необходимо подключить к разьёму USB кабель питания; вставить кабель в любой блок питания с USB выходом, который применяется для питания стандартных сотовых устройств 5В 1А. Включите напряжение 220В, 50Гц на блок питания.

Ваше устройство будет в режиме зарядки до 8 часов, смотрите на индикатор зарядки

### Примечание

В месте установки устройства должен быть устойчивый сигнал WiFi вашей локальной сети.

# Установка ПО на мобильное устройство

Вам нужно приложение NETCAM установить на мобильное устройство/смартфон. Где его взять?

Теперь заходим в:

Для Android смартфонов, пожалуйста найдите поиском в Google Play:

NETCAM и загрузите APP.

Для iPhone, пожалуйста найдите приложение в App Store: NETCAM скачайте и установите APP.

или отсканируйте QR-code

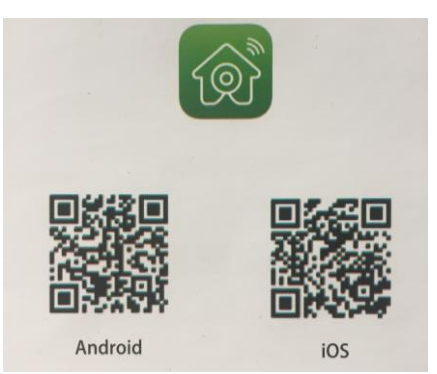

Запускаем ПО NETCAM кликнув на иконку

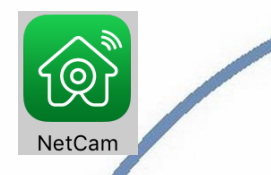

# Включение и настройка

Первый запуск WiFi видеокамеры.

Нажимаем кнопку питания и удерживаем её 3 секунды.

Прозвучит сигнал Welcome to the use.

| Ð                                             | NetCam                                     | <b>1</b> 57 % | <b>PWI</b> | Нажимаем н | на +        |          |
|-----------------------------------------------|--------------------------------------------|---------------|------------|------------|-------------|----------|
| Add de                                        | vice                                       |               |            | SEC.RU     | ))          |          |
| ••⊶ Билайн द<br>Back Ac<br>TYPE IN DEVICE INF | 17:27 <b>1</b> 60<br>dd device<br>ORMATION | %∎→≁<br>Done  | DIVAF      | RY.RU      | . )         | 1        |
| Device name                                   | WIFICAM                                    |               |            |            |             | -        |
| Device type                                   | Camera                                     | >             |            |            |             |          |
| Device ID                                     | Please type in ID nu                       | 0             |            |            |             |          |
| User name                                     | admin                                      | ?             |            |            |             |          |
| Password                                      | Please type in passw                       | 0             |            |            |             |          |
| Scan QR c                                     | ode                                        | >             |            |            |             |          |
| Q LAN searc                                   | h                                          | >             |            |            |             |          |
| Wiroloss W                                    | /IFI configuration                         | , .           |            | Нажимаем н | а WiFi конф | игурацию |

Выбираем Камера с батареей

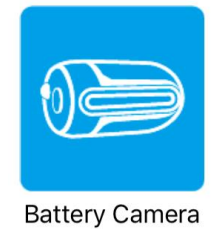

Затем вводим ключ доступа от Вашей локальной WiFi сети и нажимаем старт.

| Back Wireless WIFI configuration                                                                                                    | Back Wireless WIFI configuration                                                                                                    |
|----------------------------------------------------------------------------------------------------|----------------------------------------------------------------------------------------------------|
| Network name<br>divary                                                                                                    | 📄 >) 💿 >) 😥                                                                                                    |
| WIFI password                                                                                                    |                                                                                                    |
| Show pwd                                                                                                    | Pairing WIFI                                                                                                    |
|                                                                                                    | 59                                                                                                    |
| Start configuration                                                                                                    | The time may not be consistent due to<br>a variety of environmental differences<br>resulting from the connection to the<br>WIFI                                                                                                    |
|                                                                                                    |                                                                                                    |
| Расположите Ваше мобильное устройство                                                                                                    | рядом с WiFi видеокамерой, сделайте звук                                                                                                    |
| настройки громким (конфигурация производи                                                                                                    | тся по акустическому каналу).                                                                                                    |
| Ваше устройство появилось в списке камер.                                                                                                    |                                                                                                    |
| ВАТ_САМЕRА<br>Оп line Внимание! Внимание! При первом нажатии на просмотр камеры, Вы Обязательно установите пароль. Затем, Вы сможете смотреть Ваше устройство                                                                                                    | С.RU)<br>вс.RU)<br>получите сообщение о смене пароля.<br>у.RU                                                                                                    |
| k Back                                                                                                    | Image: Image: Image |
| The second second |                                                                                                    |

Назначение кнопок на экране просмотра в мобильном приложении.

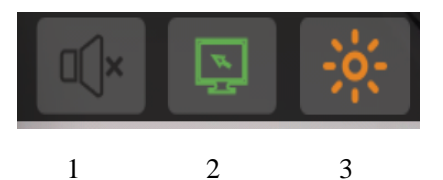

- 1. Включить трансляцию звука;
- 2. Отрегулировать параметры изображения;

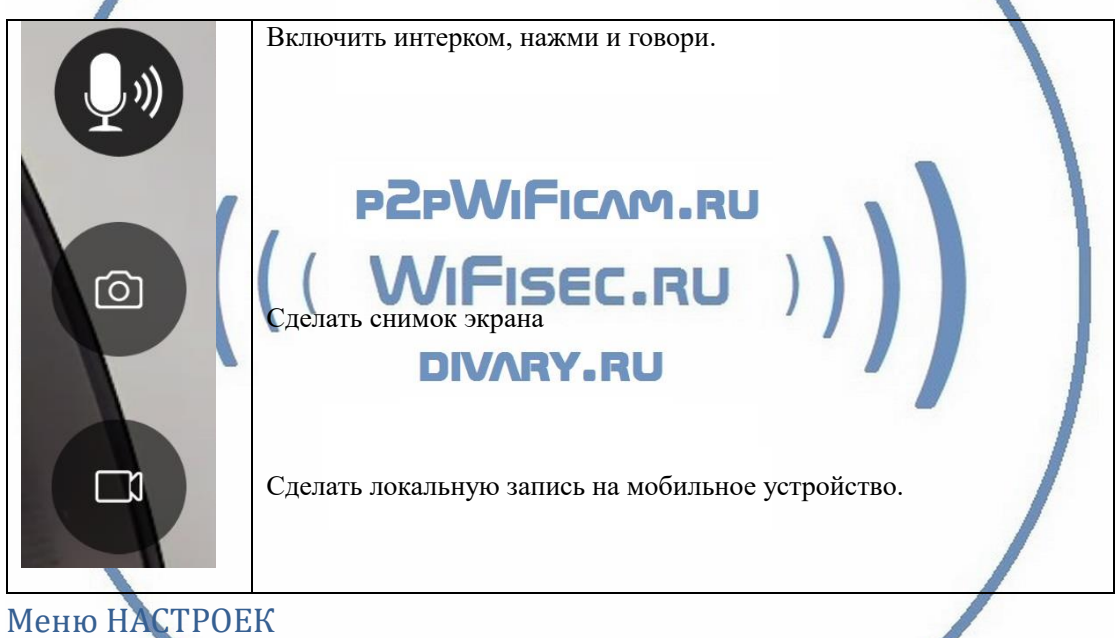

| •••∘∘ Билайн 🤶 | 16:53       | <b>イ</b> 56 % <b>□</b> | •7•  |
|----------------|-------------|------------------------|------|
| Back           | Setting     |                        | 53   |
|                |             |                        |      |
| Device         | Information | >                      | 2225 |
| 🛜 WI-FI s      | setting     | >                      |      |
| O User s       | etting      | >                      |      |
| Alarm :        | setting     | >                      |      |
| SD car         | d setting   | >                      |      |
| Alias s        | etting      | >                      |      |
|                |             |                        |      |

- 16:53 1 56 % 🗖 Данные по Вашей видеокамере Back **Device Information** System Firmware Versi... B58.9.1.0.82E Device name BAT\_CAMERA Device ID BAT-MAC Address 00:00:00:A5:5D:8D WiFi MAC AC:83:F3:6D:76:26 WiFiStatus WiFiConnection Success MCU 29 Battery 73% Battery status Not charging status Конфигурация WiFi сети 2. Здесь Вы Ваше можете прописать WI-FI setting <u>Done</u> Back устройство в другую сеть WiFi. divary Already connected P2PWIFICAM.RU Safety WPA2\_PSK(AES) Channel number 11 WIFISEC.RU Manage WI-FI network CONNECT AVAILABLE WI-FI DIVARY.RU divary WPA2\_PSK(AES) Signal intensity:40% WIFI\_CAMERA WPA2\_PSK(TKIP) Signal intensity:80% WIFI CAMERA WPA2\_PSK(TKIP) Signal intensity:8 3. Пользователи. 16:54 **1** 56 % 🗖 Изменение пароля для доступа к Back User setting <u>Done</u> устройству. ADMINISTRAT User name: admin Password: Show pwd OPERATOR User name: Password: Show pwd
- 1. Информация об устройстве

4. Конфигурация тревоги.

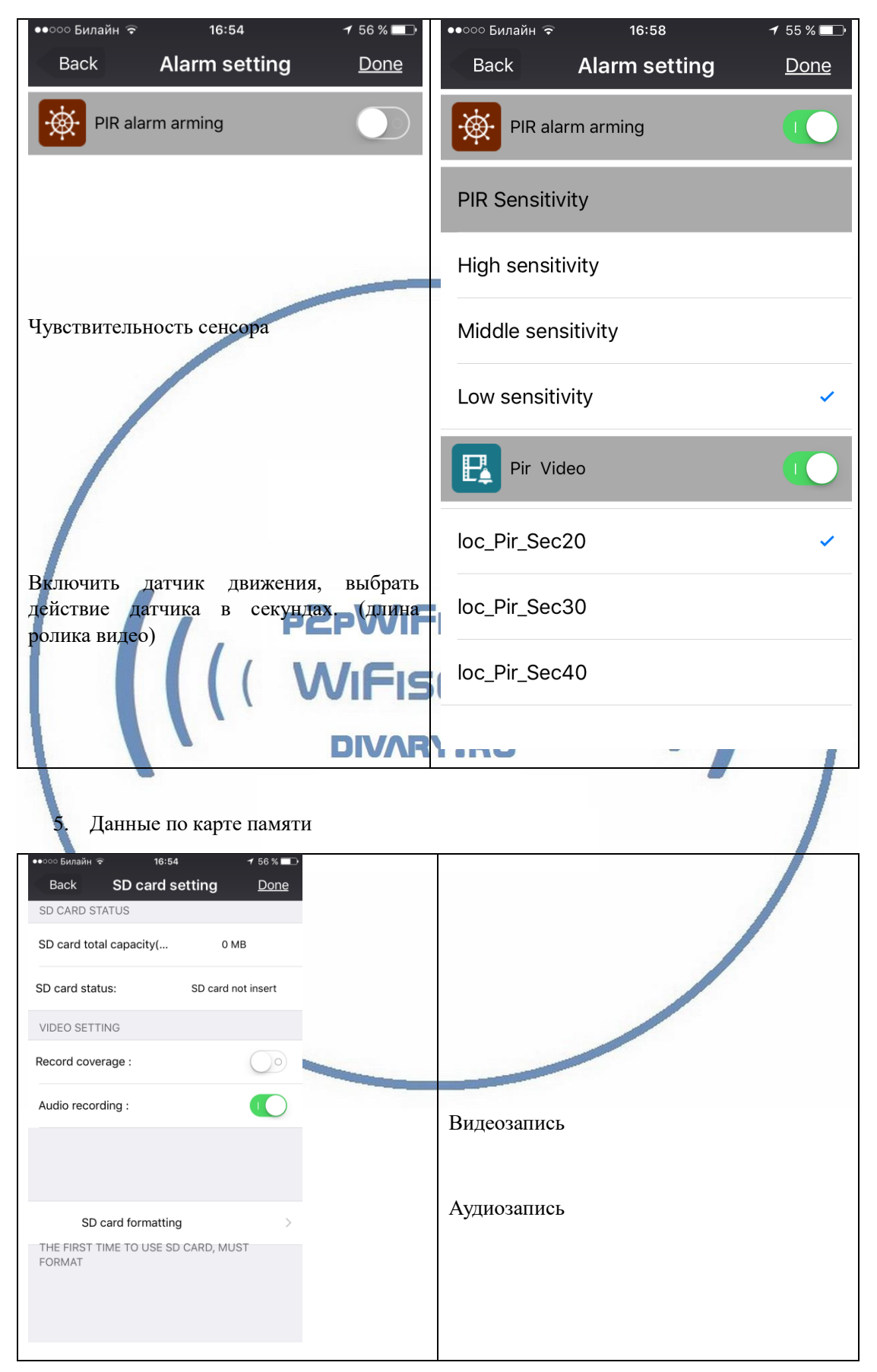

6. Прочие настройки

| ••∘∘∘ Билайн<br>Back | হ 16:54<br>Alias setting | ≁ 56<br><u>D</u> | ∘ % <b>⊏</b> ⊃<br>one | Поменять имя ус            | стройства       |            |
|----------------------|--------------------------|------------------|-----------------------|----------------------------|-----------------|------------|
| Alias:               | BAT_CAMERA               |                  |                       |                            |                 |            |
| Меню ре              | дактирования             | данны            | ых уст                | оойства                    |                 |            |
| ●●○○○ Бил            | айн ᅙ                    | 17:39            |                       | 🕇 63 % 🔳                   | • +             |            |
| Ð                    | Ne                       | etCar            | n                     |                            |                 |            |
| ①                    | Add device               |                  |                       | >                          |                 |            |
| ●●○○○ Билайн         | । रू 16:56               | 1                | 55 % 🔲                | Rufungere Rour             | a vernoŭerno    |            |
| Back                 | Device manager           | ment             | <u>Done</u>           | Нажимаете                  |                 |            |
| EDIT AND             |                          |                  |                       | «Листок» меняе             | ге данные по ус | тройству.  |
| 45                   | On line                  | F                |                       | Удаляете устрой            | ство.           |            |
| Ę,                   | NETCAM                   | Ē                | Ŵ <b>₹</b>            | Y.RU                       |                 |            |
| 5                    | BAT_CAMERA               |                  |                       |                            |                 |            |
| Ę,                   | BAT_CAMERA               | E                | Ŵ                     |                            |                 |            |
| Меню пр              | оосмотра данн            | ых с к           | арты                  | амяти, видео               | о локальное     | и с карты  |
| Пам                  | яти                      |                  |                       |                            |                 |            |
| De                   | evice list               |                  | َے<br>My me           | Ssages                     | (j<br>Abou      | )<br>ut    |
| ∙∙∘∘∘ Билаі<br>Back  | йн ङ 16:59<br>Alarm mes  | sage             | ≁ 55<br><u>Mana</u>   | % 	□ Тревожи<br>ц <u>е</u> | ные события, д  | ата, время |

| -                      |                        | D C C C C C C C C C C C C C C C C C C C |               |                |                                  |
|------------------------|------------------------|-----------------------------------------|---------------|----------------|----------------------------------|
| ●●○○○ Билайн ᅙ         | 16:5                   | 9                                       | <b>√</b> 55   | % 🗔 י          | Смотреть запись, которую Вы      |
| Back                   | Local v                | ideo                                    | Mana          | <u>ige</u>     | сделали на мобильном устройстве. |
|                        |                        |                                         |               |                |                                  |
| 000                    |                        |                                         |               |                |                                  |
| ●●○○○ Билайн ᅙ         | 16:5                   | 9                                       | <b>√</b> 55   | % 💷 •          | Смотреть запись с карты памяти.  |
| Back                   | Remote                 | video                                   |               |                |                                  |
|                        |                        |                                         |               |                |                                  |
|                        |                        | •                                       |               |                |                                  |
| 000                    |                        |                                         | $\square$     |                |                                  |
|                        | _                      |                                         |               |                |                                  |
| ●●○○○ Билайн ᅙ         | 16:59                  |                                         | 7 55 %        |                | Смотреть снимки экрана.          |
| Back                   | Image                  | e                                       | <u>Mana</u> g | <u>e</u>       |                                  |
|                        |                        |                                         |               |                |                                  |
| 000                    |                        |                                         |               |                |                                  |
| Настройки систе        | мные                   | -2-N                                    |               | <b>E A A</b>   |                                  |
| ••ःः Билайн 🗢 16:55    | <b>1</b> 55 % <b>■</b> | PEP                                     | VVI           | ••••• Билайн 🧟 | ⊳ 16:56 - 7 55 %                 |
| Abou                   | t                      | \\/                                     | GIG           | Back           | System setting                   |
| System setting         | >                      | VVI                                     | 113           | 살 Aud          | dio alarm setting >              |
| Mail feedback          | >                      | D                                       | VARY          | Play alarm p   | rompt                            |
|                        |                        |                                         |               | Enable rene    | at play alarm sound              |
| Help                   | >                      |                                         |               | Enable report  |                                  |
|                        |                        |                                         |               | Show alarm     | prompt window                    |
|                        |                        |                                         |               | Enable ALar    | m Vibration                      |
|                        |                        |                                         |               | Enable back    | ground push notification         |
|                        |                        |                                         |               |                |                                  |
|                        |                        |                                         |               |                |                                  |
| Version:V9.21.         | 35.65                  |                                         |               |                |                                  |
| Device list My message | (i)<br>About           |                                         | _             |                |                                  |

# Настройки Выполнены. Ваше устройство готово к работе.

Ваше устройство предназначено для работы в помещении при температуре от -10 до +50 град С. При относительной влажности 10-80%. Пожалуйста соблюдайте это условие.

Ваше Устройство имеет ночной режим просмотра. Это режим включается автоматически. Зависти от освещения в помещении.

#### Внимание!

Ваше устройство в штатном режиме работает от БАТАРЕИ.

Индикация состояния в мобильном приложении

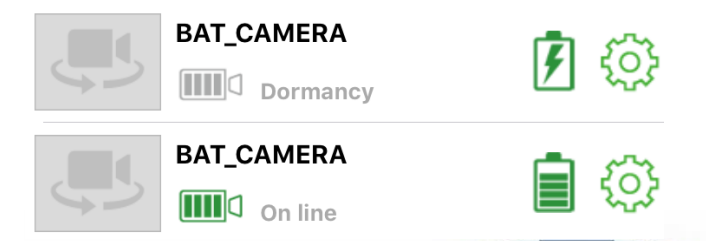

Для активации просмотра, нужно обязательно кликнуть на иконку. Тогда появится запись ON LINE.

Нормальное состояние – показ состояния батареи; Сообщение Dormancy (в ожидании).

Если на знаке батареи вы видите молнию, значит батарея на камере заряжается.

Своевременно подзаряжайте устройство.

## <u>Наслаждайтесь пользованием.</u>

#### Примечание

# p2pWiFicnm.ru

- 1. После изменений, которые Вы делаете в настройках, не забывайте нажимать верхнюю правую кнопку DONE (применить изменения).
- 2. Ваша карта памяти вставлена, но запись не ведётся.

Обратите внимания на данные, которые отражает поле в закладке НАСТРОЙКИ

Оно должно отображать статусы NORMAL

Попробуйте отключить питание камеры, затем включить.

- Попробуйте, при отключённом питании камеры вынуть карту памяти, затем вставить её в слот. Затем включите камеру.
- Отформатируйте карту памяти в формате Fat32. Затем вставьте в устройство, включите устройство.
- 3. Если устройство работает неправильно, нажмите кнопку Reset. Устройство вернётся в заводские установки. Настройку нужно повторить заново.

#### Как можно просмотреть запись?

Запись, которая произведена на карту памяти можно посмотреть на мобильном устройстве в приложении.

Так же, Вы сможете смотреть Ваше устройство на ПК, подключённом к Вашей локальной сети. Для этого Вам нужно установить на Ваш ПК под управлением ОС Windows софт DeviceClient (смотрите на сайте WiFisec.ru в разделе ПОДДЕЕРЖКА).

Сайт производителя софта NetCam

Вам будет доступен:

Онлайн-поток с Вашей камеры.

- Интерком связь.
- Аудио прослушивание.
- Просмотр записи, которая произведена на Ваше устройство карта памяти. Вы сможете скачать эту запись.
- Вы можете организовать запись на ЖД ПК.

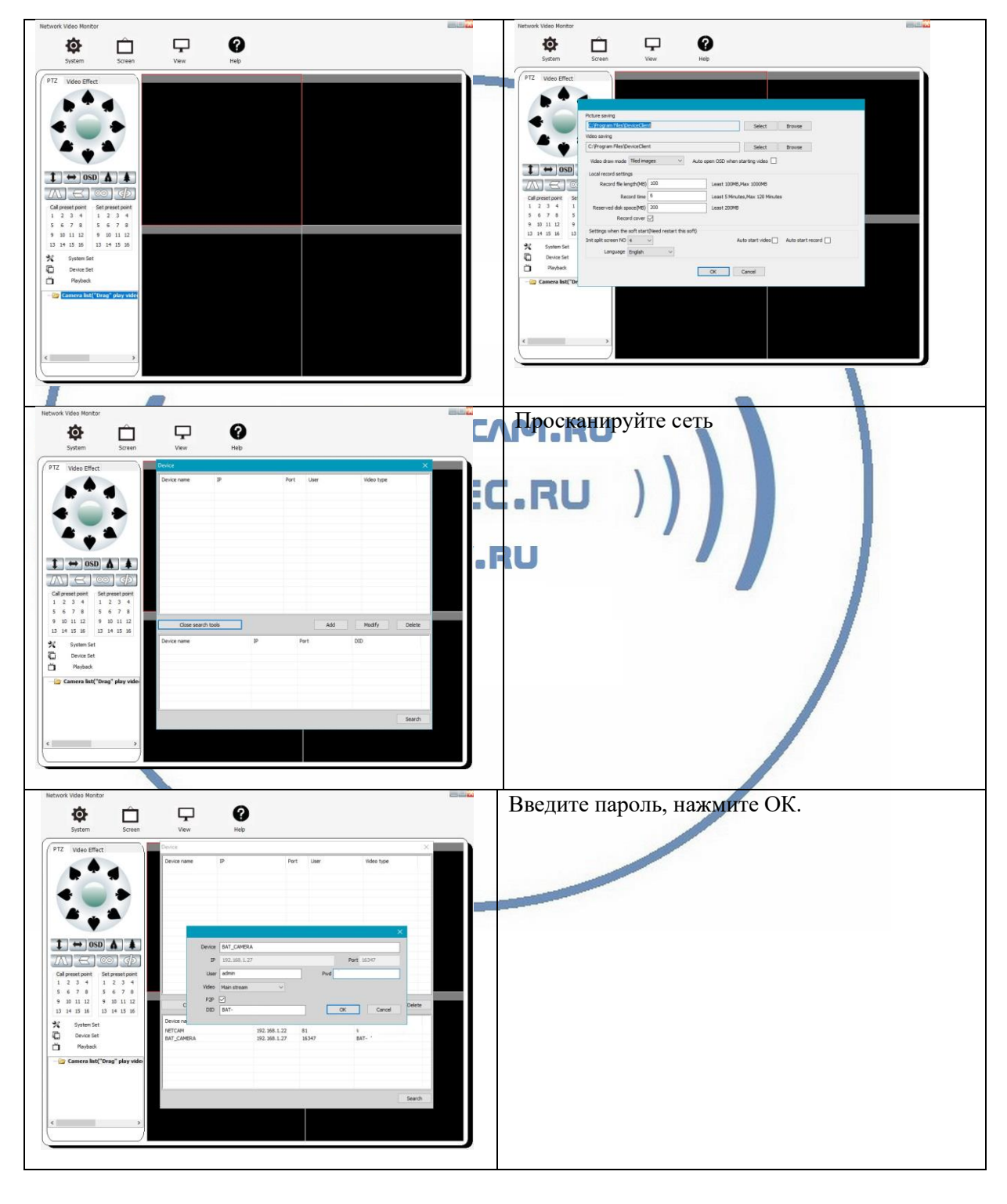

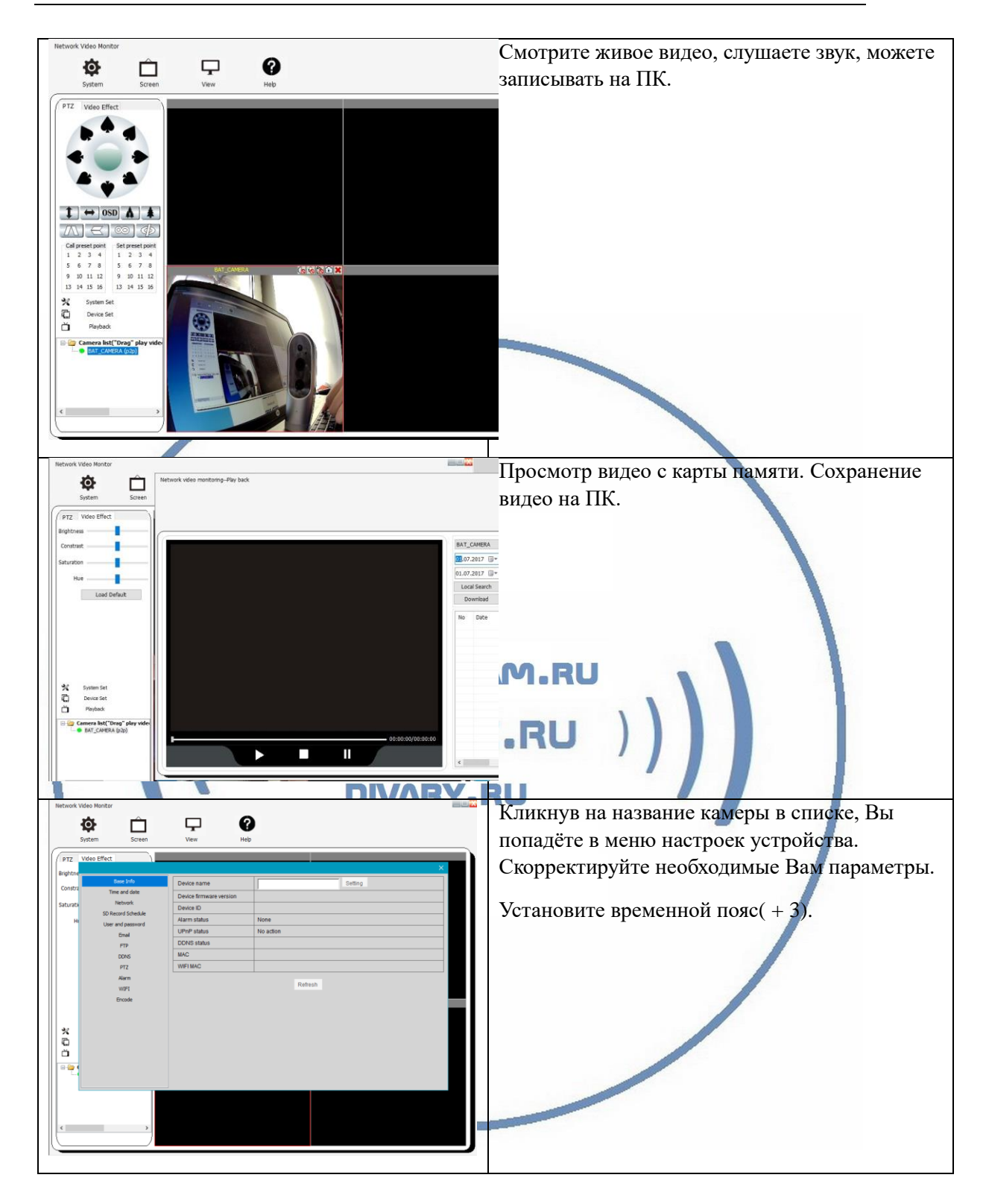

И просмотреть через плеер oPlayer.msi

Данный софт работает по протоколу P2P, Ваше устройство будет доступно к просмотру из любой точки мира через интернет.

#### Внимание!

Если Вы планируете использовать устройство в режиме записи на ПК (постоянная), срок работы аккумулятора устройства будет снижен. Проверяйте заряд батареи.

#### Приятного пользования!

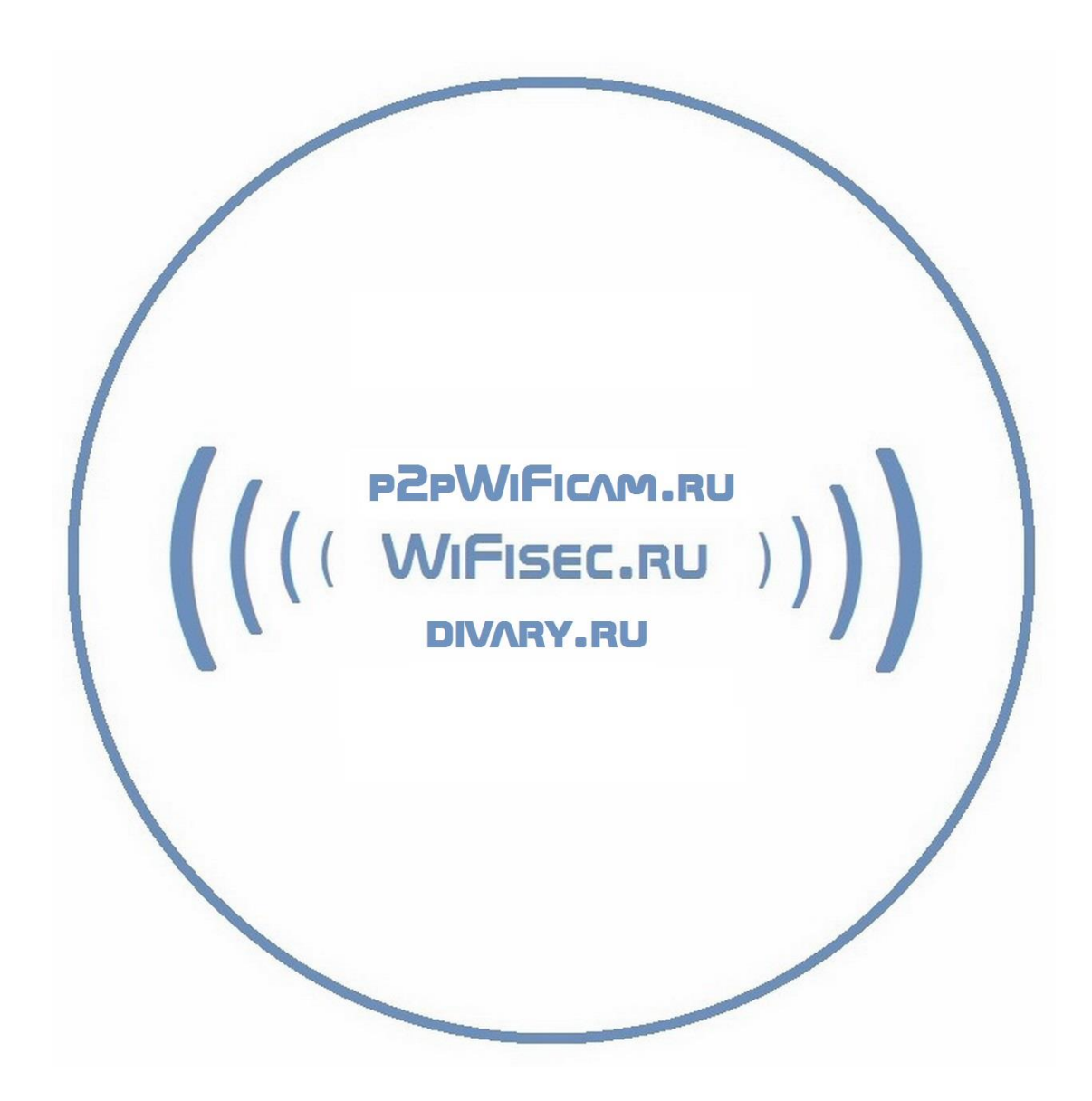